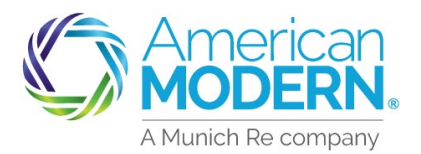

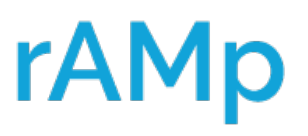

Resetting a Password

The following pages will show how to reset a password

#### 1) Click on the hyperlink of **"Did you forget your password?"**

| American<br>MODERN |                                                                |                                   |
|--------------------|----------------------------------------------------------------|-----------------------------------|
| Welcome to modernL | R Live Chat                                                    |                                   |
| Username           | Did you forget your password?<br>Did you forget your username? | Trouble logging in?<br>Click here |

The reset link is single click and can only be used one-time per reset email.

Enter your username and enter the captcha image information. Select NEXT.

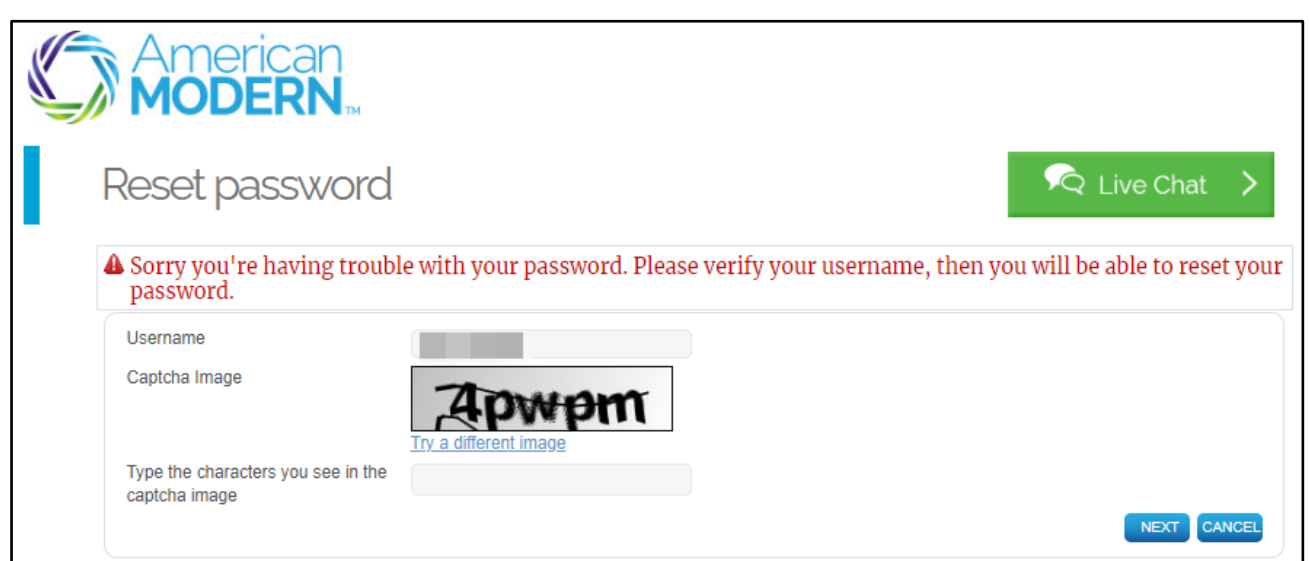

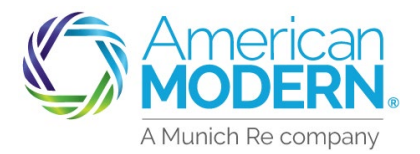

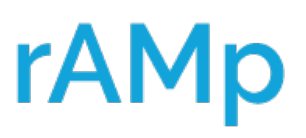

## Resetting a Password

The next page is security questions. You can leave the answer as "yes" then answer the two security questions. After answering both, select **NEXT** 

| S | Security ques                         | stions                                                                       |                                |  |  |  |
|---|---------------------------------------|------------------------------------------------------------------------------|--------------------------------|--|--|--|
|   | I can answer my security questions. * | <ul> <li>Yes</li> <li>No (send me an e-mail to reset my password)</li> </ul> |                                |  |  |  |
|   | Answer #1 *                           |                                                                              | Answers are not case sensitive |  |  |  |
|   | Security Question #2 *<br>Answer #2 * | What is your mother's date of birth? (MMDDYYYY)                              | Answers are not case sensitive |  |  |  |
|   | * Required fields                     |                                                                              | NEXT CANCEL                    |  |  |  |

If you cannot answer your security questions, you have two options;

**1..** Choose "No" and Select **NEXT** and an email will be sent to the email address we have on file for you which walks you through resetting up the password.

**2.** Go to the following link to reset your security question: https://amsuite.amig.com/eidp/error\_help.jsp

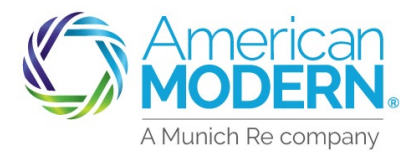

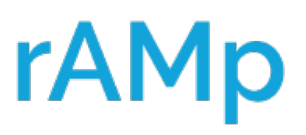

## Resetting a Password

If the answers are accepted, it will take you to this next screen, where you will be able to enter a new password. Select **NEXT**.

| $\boldsymbol{\mathbb{C}}$ | Americar<br>MODERN                                                                                                    | Тм       |      |  |  |
|---------------------------|----------------------------------------------------------------------------------------------------|----------|------|--|--|
| (                         | Change password                                                                                                    |          |      |  |  |
| 4                         | Create a new password that<br>Contains at least 7 characters<br>Is not a word found in the dictionary<br>Contains a mix of uppercase, lowercase and special characters such as ! or + |          |      |  |  |
|                           | Username:<br>New Password: *                                                                                                    | kenhicks |      |  |  |
|                           | Verify New Password: *                                                                                                    |          |      |  |  |
|                           | * Required fields                                                                                                    |          | NEXT |  |  |

#### Hints and tips: Create a new password that...

- > New Password must contain at least 7 characters
- Is not a word found in the dictionary
- Contains a mix of uppercase, lowercase and special characters such as ! or \*

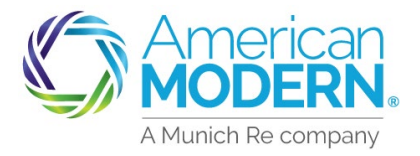

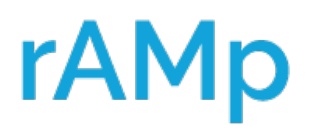

## Resetting a Password

### American MODERN

### Your password has been successfully updated

Please close the browser and log on as you normally would

Questions?

If you have questions, please contact your profile administrator or American Modern at:

Phone 1-866-527-9583 E-mail <u>systemsupport@amig.com</u>

If you have any questions, please select the "**Live Chat**" option on the modernLINK login page. System Support can be contacted at: e-mail <u>systemsupport@amig.com</u> or vmail at 866-527-9583 with a callback within 1 hour.

| American<br>MODERN.                |                                                                |                                   |  |  |  |  |
|------------------------------------|----------------------------------------------------------------|-----------------------------------|--|--|--|--|
| Welcome to modernLINK <sup>®</sup> |                                                                |                                   |  |  |  |  |
| Username                           |                                                                | Trouble logging in?<br>Click here |  |  |  |  |
|                                    | Did you forget your password?<br>Did you forget your username? |                                   |  |  |  |  |

If after you change the password and it says incorrect login:

- A. Clear Cookies
- B. Delete Favorite link
  - **1**. Right click on the link in your favorites bar or list and delete your modernLINK favorite url
  - 2. Type amsuite.amig.com in url and re-save it as a favorite before you log in again

For Agent Use Only - Not for Distribution

Coverage is subject to policy terms, conditions, limitations, exclusions, underwriting review and approval, and may not be available for all risks or in all states. Rates and discounts vary, are determined by many factors and are subject to change. Policies are written by one of the licensed insurers of American Modern Insurance Group, Inc., including but not limited to American Modern Property and Casualty Insurance Company (CA Lic. No. 6129-1).

American Modern Insurance Group, American Modern, AMsuite, modernLINK, and Homeowners FLEX are registered trademarks of American Modern Insurance Group, Inc.